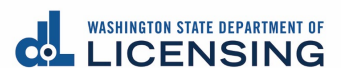

## Step by step instructions to change the subtitles language preference on YouTube:

1. Click on the "Subtitles/closed caption" icon, it will automatically generate subtitles in English.

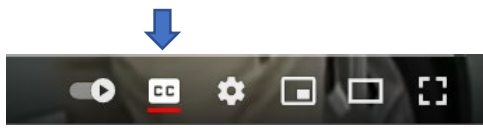

2. Then click on the "Settings" icon.

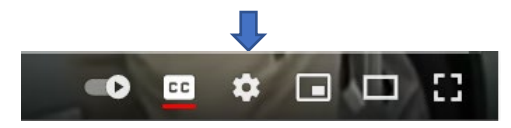

3. Select "Subtitles/CC".

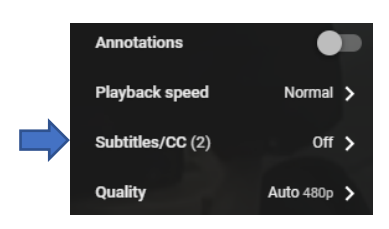

4. Select "Auto Translate".

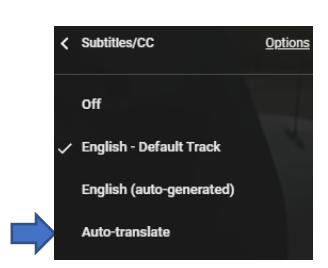

5. A list of available languages you can translate into will be displayed. Select your preferred language from the list.

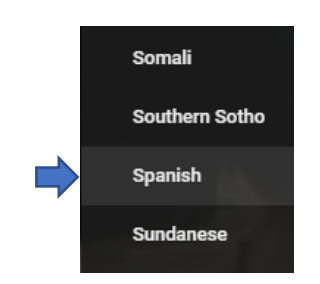

You'll see that the subtitles have automatically been translated into your preferred language. While everything won't be translated with 100 percent accuracy, you will get a rough translation so you can easily follow along.

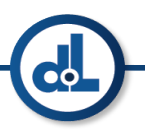